终端启动Jenkins并启动Jenkins cd /Applications/Jenkins/ java –jar jenkins.war ––httpPort=7070

### 目录:

- □ 安装Jenkins □进入Jenkins □ 下载安装firm.im插件 🗌 安装GitHub和Git插件 □ 安装Xcode插件
- 🗌 创建并配置项目

#### 安装Jenkins

你可以从官网下载 Jenkins

安装完后通过终端打开

\$ open /Users/ZZX/Desktop/Jenkins/jenkins.war

你可以通过命令行下载安装

#### 首先安装homebrew

\$ ruby -e "\$(curl -fsSL <u>https://raw.githubusercontent.com/Homebrew/install/master/install)</u>"

然后安装Jenkins

\$ brew install jenkins

## 进入Jenkins

在浏览器里面输入 http://localhost:8080/

#### 当端口发送冲突时,在终端输入一下命令修改端口

- \$ cd /Applications/Jenkins/
- \$ java -jar jenkins.war --httpPort=7070

#### 下载和安装fir.im的插件

- 下载 插件
- 安装插件
- 进入Jenkins点击左上方的系统管理然后进入插件管理

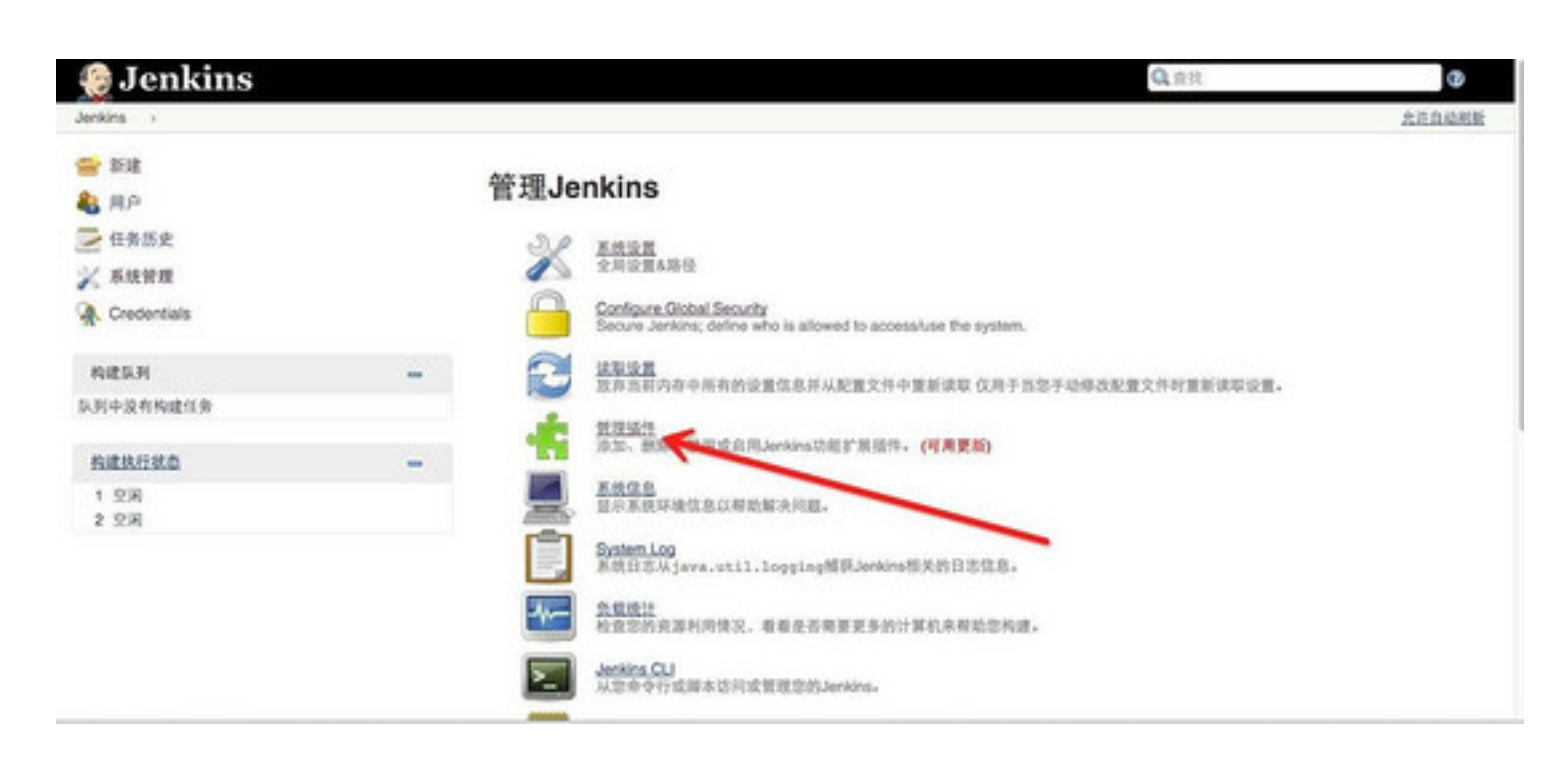

#### 然后点高级

| 1.10日  | TEN TAMP CRN AG |   |   |
|--------|-----------------|---|---|
| ( 系统管理 | 代理设置            |   |   |
|        | 8.9.8           | • |   |
|        | iii,ci          |   | • |
|        | 用户名             |   |   |
|        | 密码              |   |   |
|        | No Proxy Host   |   |   |

#### 往下拖找到上传插件

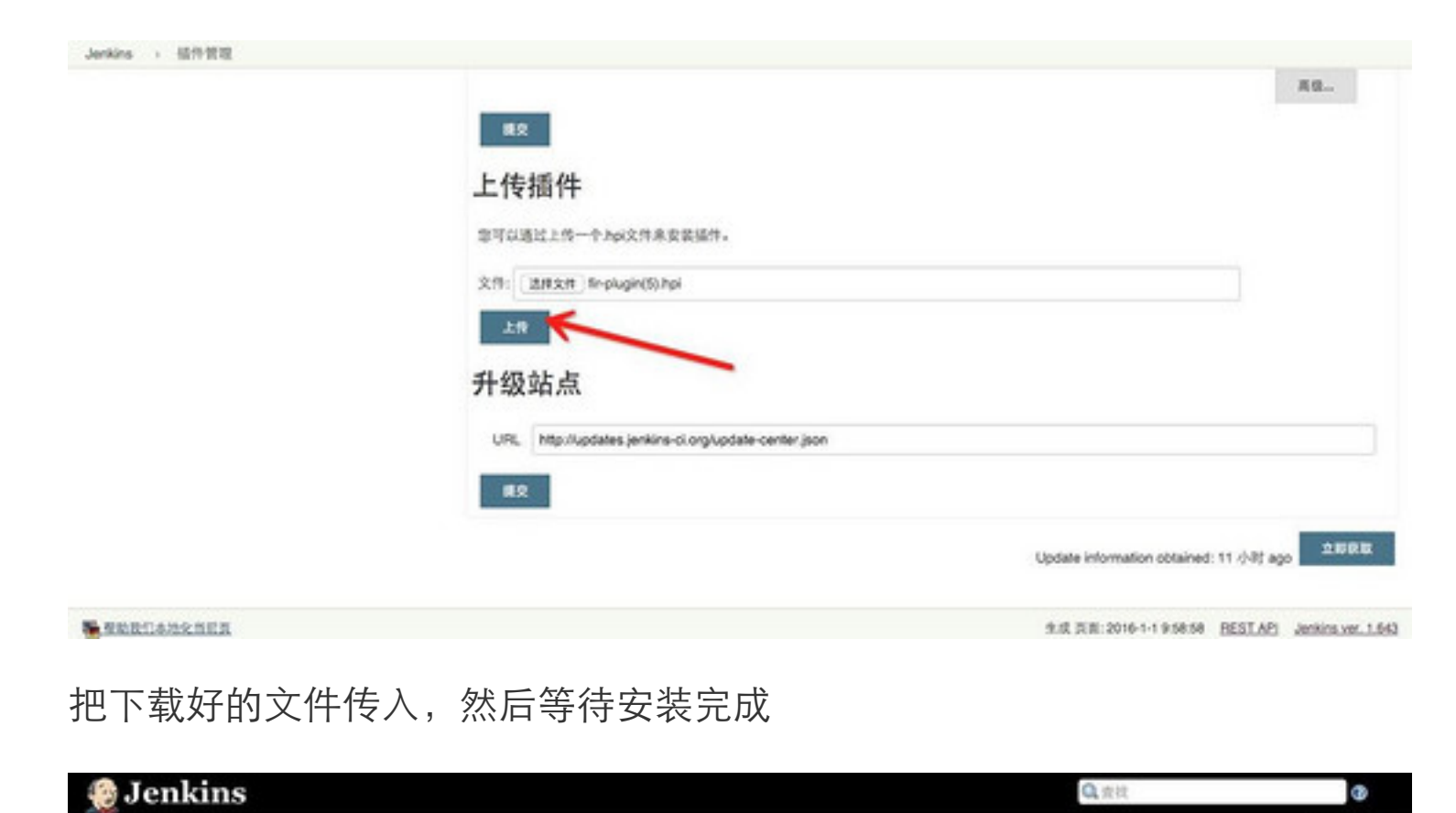

| Jenkins i Update center |                       |  |
|-------------------------|-----------------------|--|
| ★ 返回<br>※ 系統管理          | 安装/更新 插件中             |  |
| <b>大</b> 教理通行           | 准备<br>Bingslugin 🥥 完成 |  |
|                         | ARTI                  |  |

♥(逼出首賞使用已经安装好的操件) 🔶 🗇 安装完成后重启Jankins(空闲时)

## 安装GitHub和Git插件

为了能够在GitHub分支更新后能够自动打包上传,

GitHub Plugin Git Plugin

13日 🕺 系统管理 🔥 管理插件

## 安装Xcode插件

• Xcode integration

### 创建一个新的项目

### 项目基本信息

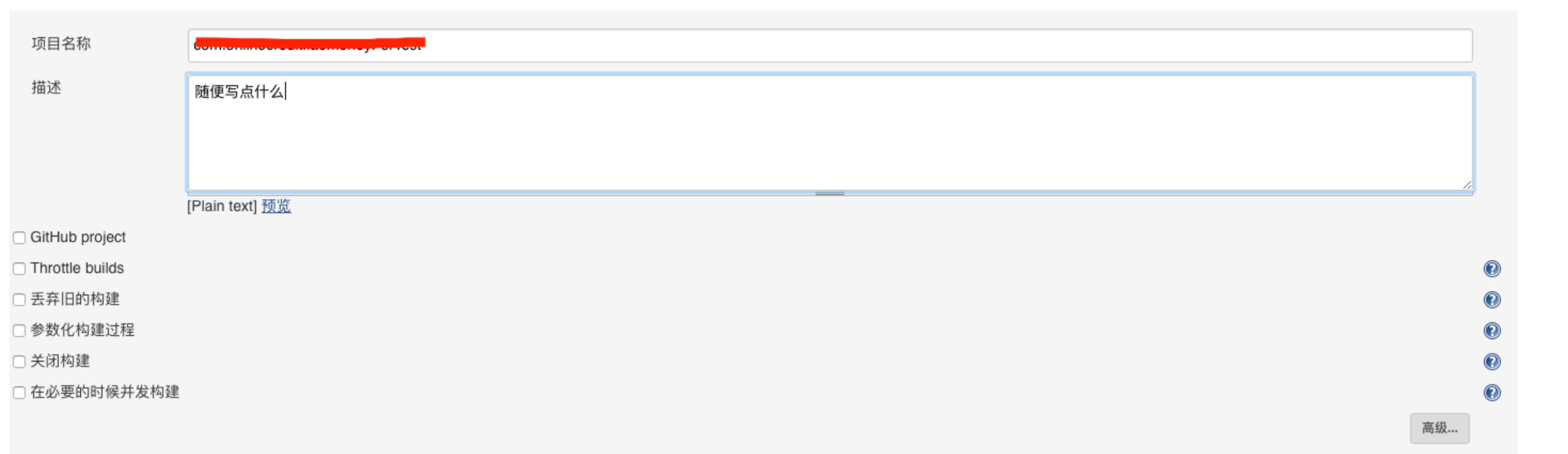

大注自动相能

#### 源码管理信息

| 源码管理                               |                                                                                                    |                           |   |   |
|------------------------------------|----------------------------------------------------------------------------------------------------|---------------------------|---|---|
| <ul><li>None</li><li>Git</li></ul> |                                                                                                    |                           |   |   |
| Repositories                       | Repository URL       http://git.ezendai.com/recom/recom/recom/rise       git地址         Credentials       - none - +       e= Ad+                                                                                                    | X<br>高级<br>Add Repository | 0 | Ø |
| Branches to build                  | Branch Specifier (blank for 'any') */com.onlinecredit.record and a second second seco | X<br>Add Branch           | Ø |   |
| 源码库浏览器                             | (自动)                                                                                                    |                           | ¢ | 0 |
| Additional Behaviours              | Add -                                                                                                    |                           |   |   |
| ○ Subversion                       |                                                                                                    |                           |   | 2 |

## 构建触发器:

| 构建触发器                                          |                                                                    |   |
|------------------------------------------------|--------------------------------------------------------------------|---|
| 🗹 触发远程构建 (例如,使用                                | 月脚本)                                                               | 0 |
| 身份验证令牌                                         | xudusheng                                                          |   |
|                                                | Use the following URL to trigger build remotely: JENKINS_URL/job/C |   |
| <ul> <li>Build after other projects</li> </ul> | s are built                                                        | 0 |
| <ul> <li>Build periodically</li> </ul>         |                                                                    | 0 |
| Build when a change is                         | pushed to GitHub                                                   | 0 |
| Poll SCM                                       |                                                                    | 0 |
|                                                |                                                                    |   |

## 构建->添加构建步骤

| 曾加构建步骤 ▼                                       |
|------------------------------------------------|
| Execute Windows batch command                  |
| Execute shell                                  |
| Import developer profile                       |
| Invoke Ant                                     |
| Invoke Gradle script                           |
| Invoke top-level Maven targets                 |
| Set build status to "pending" on GitHub commit |
| Xcode                                          |

Х

#### 构建->Xcode

| Xcode                        |                                                                                                    |
|------------------------------|----------------------------------------------------------------------------------------------------|
| General build setti          | ngs                                                                                                    |
|                              | xcode中的需要编译的target名称                                                                                                    |
| Target                       | Laomoney                                                                                                    |
|                              | Leave empty for all targets                                                                                                    |
|                              | Interpret As Regular Expression                                                                                                  |
| Clean before build?          | Ves Yes                                                                                                    |
|                              | This will delete the build directories before invoking the build.                                                                |
| Allow failing build results? | Yes                                                                                                    |
|                              | Checking this option will prevent this build step from failing if xcodebuild exits with a non-zero return code.                  |
| Generate Archive?            | □ Yes                                                                                                    |
|                              | Checking this option will generate an xcarchive of the specified scheme. A workspace and scheme are are also needed for archives |
| Configuration                | Debug 编译模式,有Debug和Release两种,这里我是大内测包,因此填Debug                                                                                    |
|                              | This is the name of the configuration as defined in the Xcode project.                                                           |
| Pack application and build   | .ipa?                                                                                                    |

| Pack application and build | .ipa?                                                                                                   |
|----------------------------|----------------------------------------------------------------------------------------------------|
| .ipa filename pattern      | laomoney_\${VERSION}  .ipa包的文件名,会自动补齐.ipa后缀                                                             |
|                            | A pattern for the ipa file name. You may use \${VERSION} and \${BUILD_DATE} (yyyy.MM.dd) in this string |
| Output directory           | /Users/zhengda/Desktop/dev_ipa/ 打包生成的ipa文件的存放路径                                                         |
|                            | The output directory for the ina file, relative to the build directory                                  |

|                    | The output directory for the lipa file, relative to the build directory.                       |
|--------------------|------------------------------------------------------------------------------------------------|
| Manifest Plist URL |                                                                                                |
|                    | The base URL to use to create a Manifest Plist. If omitted no Manifest Plist will be generated |
|                    |                                                                                                |
| Code signing & OS  | S X keychain options                                                                           |
|                    |                                                                                                |
|                    |                                                                                                |
| 构建->Xcode证书        |                                                                                                |
|                    |                                                                                                |

我这里是git上的项目已经配置好了证书和provision profiles。

- 1、勾选Unlock Keychain;
- 2、Keychain path中输入 ¥ {HOME}/Library/Keychains/login.keychain; 3、Keychain password为你的钥匙串密码。

Code signing & OS X keychain options

| Change bundle ID?     |                              |                                                  |               | (? |
|-----------------------|------------------------------|--------------------------------------------------|---------------|----|
| Code Signing Identity |                              |                                                  |               | 0  |
|                       | Override the code signing    | g identity specified in the project              |               |    |
| Embedded Profile      |                              |                                                  |               |    |
|                       | The relative path to the m   | obileprovision to embed, leave blank for no embe | edded profile |    |
| ✓ Unlock Keychain?    |                              |                                                  |               | 0  |
| Keychain              | none (specify one below      | /)                                               | \$            |    |
|                       | The globally configured keep | eychain to unlock for this build.                |               |    |
|                       | Keychain path                | \${HOME}/Library/Keychains/login.keychain        |               |    |
|                       |                              | The path of the keychain to use to sign the IPA. |               |    |
|                       | Keychain password            |                                                  |               |    |
|                       |                              | The password to use to unlock the keychain.      |               |    |

# 构建后操作->Upload to fir.im

我安装过fim.im。插件以后,这里就可以看到Upload to fim.im选项了

| Aggregate downstream test                       | results                                                                                                    |                           |   |
|-------------------------------------------------|----------------------------------------------------------------------------------------------------|---------------------------|---|
| Archive the artifacts                           |                                                                                                    |                           |   |
| Build other projects                            |                                                                                                    |                           |   |
| Publish JUnit test result rep                   | ort                                                                                                    |                           |   |
| Publish Javadoc                                 |                                                                                                    |                           |   |
| Record fingerprints of files t                  | o track usage                                                                                                    |                           |   |
| Upload to fir.im                                |                                                                                                    |                           |   |
| Git Publisher                                   |                                                                                                    |                           |   |
| Execute a set of scripts                        |                                                                                                    |                           |   |
| E-mail Notification                             |                                                                                                    |                           |   |
| Editable Email Notification                     |                                                                                                    |                           |   |
| Set build status on GitHub of                   | commit [deprecated]                                                                                                    |                           |   |
| Set status for GitHub comm                      | it [universal]                                                                                                    |                           |   |
| Delete workspace when bui                       | ild is done                                                                                                    |                           |   |
| 增加构建后操作步骤 ▼                                     |                                                                                                    |                           |   |
| Upload to fir.im                                |                                                                                                    | X                         |   |
| fir.im Token                                    | 在fir.im上申请的Token                                                                                                    |                           |   |
|                                                 | Success! Your user email is 597132100@qq.com                                                                                                    |                           |   |
|                                                 |                                                                                                    | k your fir.im token       |   |
| IPA/APK Files (optional)                        | /Users/zhengda/Desktop/dev_ipa/                                                                                                    |                           | 0 |
| The path of the file(s) to upload to fi         | ir.im. Can use wildcards like 'module/dist/**/*.ipa'. If not specified the default pattern is '**/*.ipa, **/*.apk', i.e. will search recursively for any IPA and APK it find | is. See <u>the</u>        |   |
| <u>@includes of Ant fileset</u> for the example | ct format. The base directory is <u>the workspace</u> .                                                                                                    | (from <u>fir-plugin</u> ) |   |
|                                                 |                                                                                                    |                           | 0 |
| Exinclude IPA/APK File Name                     | **/*unaligned*.apk,**/*unsigned*.apk,**/*unsigned*.zip                                                                                                    |                           | U |
| The path of the file(s) don't upload t          | to fir.im.For example: **/*unaligned*.apk,**/*unsigned*.apk. If you don't set this, plugin will upload all apks/ipas that find in you project.                               | (from <u>fir-plugin</u> ) |   |
|                                                 |                                                                                                    |                           |   |
| BugHD token(optional)                           |                                                                                                    |                           |   |
| BugHD project ID(optional)                      |                                                                                                    |                           |   |
| dSYM File or mapping File(optional)             |                                                                                                    |                           |   |
| Build Notes                                     | \${VERSION}                                                                                                    |                           |   |
|                                                 |                                                                                                    |                           |   |
|                                                 |                                                                                                    |                           |   |
|                                                 |                                                                                                    |                           |   |

#### 至此,所有的配置都已经完成,下面就可以进行构建操作了。

最后一步:构建生成ipa文件,并上传fir.im

摿 返回面板

回到刚刚创建的项目,进入项目页面,点击左边的"立即构建"按钮,即可开始构建。构建完成以后,可以在配置的ipa所在的路径查看是否生产ipa文件。登录fir.im查看是否已 经上传到fim.im上。至此,本教程结束。

| 🔍 状态        |                   |        |
|-------------|-------------------|--------|
| 🗾 修改证       | 记录                |        |
| 🔚 工作空       | 间                 |        |
| 🔊 立即构       | 建                 |        |
| 🚫 删除 F      | Project           |        |
| 🐡 配置        |                   |        |
| 📋 GitHu     | b Hook Log        |        |
| 🍒 Move      |                   |        |
|             |                   |        |
| 🧇 Bui       | ld History        | 构建历史 🛥 |
| find        |                   | Х      |
| #5          | 2016-6-23 下午12:18 |        |
| <u> </u>    | 2016-6-23 下午12:07 |        |
| 🥥 <u>#3</u> | 2016-6-23 上午11:34 |        |
| #2          | 2016-6-23 上午11:22 |        |

2016.06.27补充

如果项目中使用了cocoapods管理第三方框架,那么构建->xcode设置时需要注意:

1. 因为项目中使用 workspace ,所以 Target 可以不填。

| General build sett           | ings                                                                                                    |
|------------------------------|----------------------------------------------------------------------------------------------------|
| Target                       | 不填                                                                                                    |
|                              | Leave empty for all targets                                                                                                    |
|                              | Interpret As Regular Expression                                                                                                  |
| Clean before build?          | Ves Yes                                                                                                    |
|                              | This will delete the build directories before invoking the build.                                                                |
| Allow failing build results? | □ Yes                                                                                                    |
|                              | Checking this option will prevent this build step from failing if xcodebuild exits with a non-zero return code.                  |
| Generate Archive?            | □ Yes                                                                                                    |
|                              | Checking this option will generate an xcarchive of the specified scheme. A workspace and scheme are are also needed for archives |
| Configuration                | Debug                                                                                                    |
|                              | This is the name of the configuration as defined in the Xcode project.                                                           |
| Pack application and build   | .ipa?                                                                                                    |
| .ipa filename pattern        | laomoney_\${VERSION}                                                                                                    |
|                              | A pattern for the ipa file name. You may use \${VERSION} and \${BUILD_DATE} (yyyy.MM.dd) in this string                          |
| Output directory             | /Users/zhengda/Desktop/dev_ipa/                                                                                                  |
|                              | The output directory for the .ipa file, relative to the build directory.                                                         |
|                              |                                                                                                    |

Xcode Schema File: 这里的 Laomoney\_debug 就是我在 Xcode 项目中新建的 scheme。 Xcode Workspace File: 使用cocoaPods的项目包含有 workspace,这里设置对应路径,注意不需要带上 .xcworkspace 后缀。 XcodeProjectDirectory: Xcode 项目所在目录 Xcode Project File: Xcode 项目文件,这里需要带上.xcodeproj 后缀。

Build output directory: 设置构建输出目录。

## Advanced Xcode build options

| Clean test reports?         | □ Yes                                                                             |   |
|-----------------------------|-----------------------------------------------------------------------------------|---|
| Xcode Schema File           | Laomoney_debug                                                                    | 0 |
|                             | Only needed if you want to compile for a specific schema instead of a target.     |   |
| SDK                         |                                                                                   | 0 |
|                             | Leave empty for default SDK                                                       |   |
| SYMROOT                     |                                                                                   | 0 |
|                             | Leave empty for default SYMROOT                                                   |   |
| Custom xcodebuild arguments |                                                                                   | 0 |
|                             | Additional xcodebuild arguments                                                   |   |
| Xcode Workspace File        | Laomoney                                                                          | 0 |
|                             | Only needed if you want to compile a workspace instead of a project.              |   |
| Xcode Project Directory     |                                                                                   | 0 |
|                             | Relative path within the workspace that contains the xcode project file(s).       |   |
| Xcode Project File          | Laomoney.xcodeproj                                                                | 0 |
|                             | Only needed if there is more than one project file in the Xcode Project Directory |   |
| Build output directory      | /Users/zhengda/Desktop/dev_ipa/build/                                             | 0 |
|                             | The value to use for CONFIGURATION_BUILD_DIR setting.                             |   |

#### 以下是项目的文件夹目录

| • • • • ios       |                      |           |        |               |  |  |  |
|-------------------|----------------------|-----------|--------|---------------|--|--|--|
| $\langle \rangle$ |                      |           | Q. 搜索  |               |  |  |  |
| 个人收藏              | 名称                   | ~ 修改日期    | 大小     | 种类            |  |  |  |
| 🔄 百度云同步盘          | Frameworks           | 今天下午2:09  |        | 文件夹           |  |  |  |
| □ 我的所有文件          | Laomoney             | 今天 下午2:34 |        | 文件夹           |  |  |  |
|                   | Laomoney.xcodeproj   | 今天 下午2:37 | 3.2 MB | Xcode Project |  |  |  |
| iCloud Drive      | Laomoney.xcworkspace | 今天 下午2:34 | 25 KB  | Xcodekspace   |  |  |  |
| AirDrop           | LaomoneyTests        | 今天下午2:09  |        | 文件夹           |  |  |  |
| □□ 桌面             | _ podfile            | 今天下午2:35  | 583 字节 | 文本编辑 文稿       |  |  |  |
|                   | Podfile.lock         | 今大下午2:34  | 3 KB   | 又禍            |  |  |  |
| %~~ 应用程序          | Pods                 | 今天下午2:52  |        | 又件夹           |  |  |  |
| 🗅 文稿              |                      |           |        |               |  |  |  |
| ● 下载              |                      |           |        |               |  |  |  |
| 🚞 laomoney_git    |                      |           |        |               |  |  |  |
| ios               |                      |           |        |               |  |  |  |
| 🛅 开发接口文档          |                      |           |        |               |  |  |  |
| wuben_iOS         |                      |           |        |               |  |  |  |
| 设备                |                      |           |        |               |  |  |  |
| 🛄 我是奶爸            |                      |           |        |               |  |  |  |
| 共享的               |                      |           |        |               |  |  |  |
| 💻 20160317-01     |                      |           |        |               |  |  |  |
| 📃 201605110       |                      |           |        |               |  |  |  |
| 💻 at-060201       |                      |           |        |               |  |  |  |
| 💻 at-fangyj       |                      |           |        |               |  |  |  |
| 📃 dell3010-0      |                      |           |        |               |  |  |  |
| 📃 hq-zdat-20      |                      |           |        |               |  |  |  |
| paddy-pc          |                      |           |        |               |  |  |  |
| 📃 yanfangliang    |                      |           |        |               |  |  |  |
| 标记                |                      |           |        |               |  |  |  |
| ● 红色              |                      |           |        |               |  |  |  |
| ● 橙色              |                      |           |        |               |  |  |  |
|                   | 8 项, 261.06 GB 可用    |           |        |               |  |  |  |
|                   |                      |           |        |               |  |  |  |